## Live Streaming through NMCN Portal

Open NMCN portal in Browser like Internet Explorer, Google Chrome etc.

#### URL is www.nmcn.in

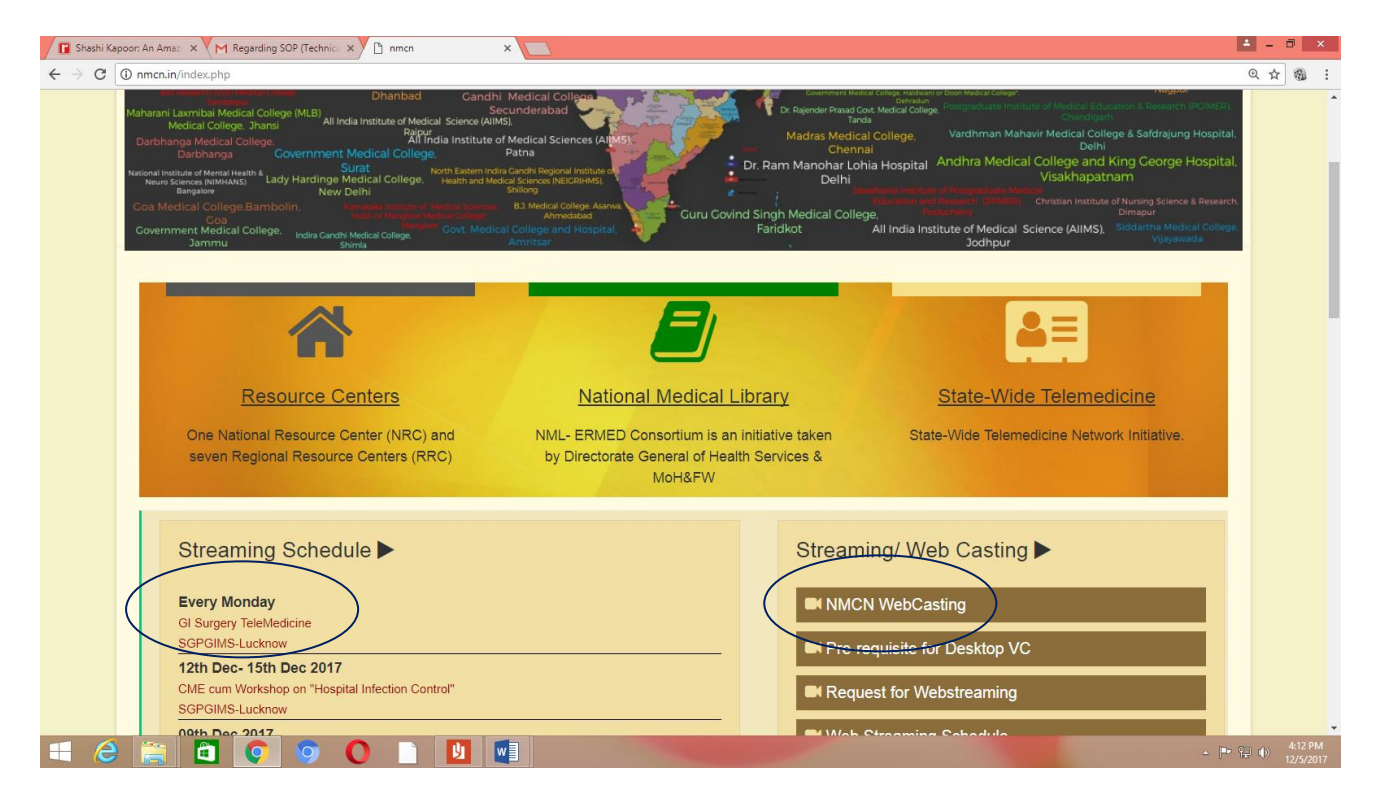

Click on the Streaming Link available in **STREAMING Schedule or Click on NMCN Webcasting** 

### **Click on Streaming Link**

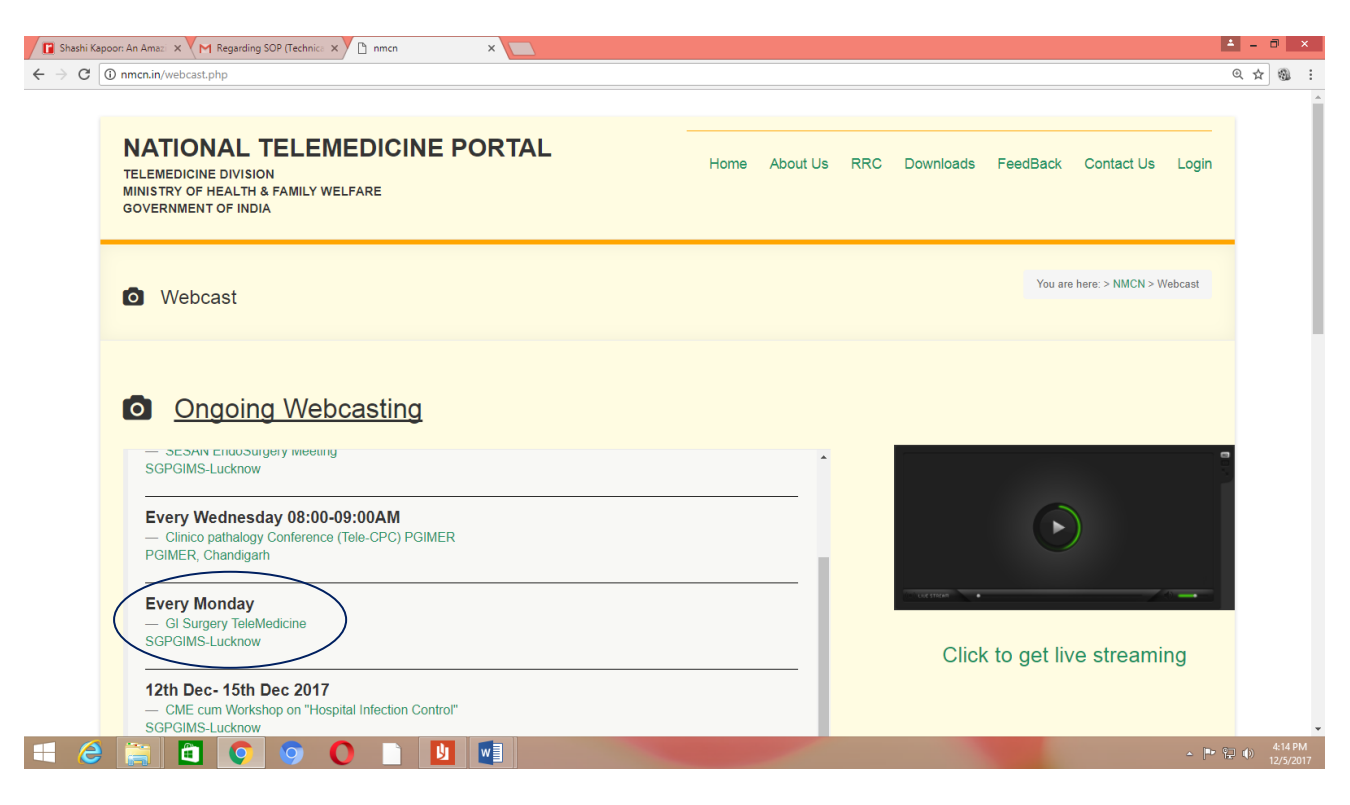

# Fill the Form if you are New USER and Click Register Button. If already Registered then Click on LOGIN Button

| 🕼 Shashi Kapoor: An Amat 🗴 M Regarding SOP (Technic 🗙 🕒 webcast.nmcn.in 🛛 🗴 💽                                                                                                    | ≛ - ∂ ×                     |
|----------------------------------------------------------------------------------------------------|-----------------------------|
| ← → C O Not secure   nmcn.in/streaming/gisurgery.php                                                                                                    | ९.☆ 🕸 :                     |
| Register for the Live Webcast<br>Reserve your spot today. Please fill out the form below to register and get access for<br>viewing the live webcast of "GI Surgery Telemedicine" |                             |
| Aiready registered? Login                                                                                                    |                             |
| Designation                                                                                                    |                             |
| Press fill out this field.                                                                                                    |                             |
| Organisation                                                                                                    |                             |
| Choose a password                                                                                                    |                             |
| Verify Password                                                                                                    |                             |
| = 2 📄 🖸 💽 🧐 🔿 🗋 💵 💷                                                                                                    | - 📴 🗣 🖗 415 PM<br>12/5/2017 |

| 🕼 Shashi Kapoor: An Ama: 🗴 M Regarding SOP (Technic: X) 🗅 webcast.nmcn.in 🛛 X                                                                                                    | 📥 – 🗇 🗙                      |
|----------------------------------------------------------------------------------------------------|------------------------------|
| ← → C O Not secure   nmcn.in/streaming/gisurgery.php                                                                                                    | @☆ @ :                       |
| Login for the Live Webcast Already registered? Please login with your registered email id and password to get access for viewing the live webcast of "GI Surgery Telemedicine " Registered Email id |                              |
| Password Sign me in!                                                                                                    |                              |
| Register for the webcast   Forgot password?                                                                                                    |                              |
|                                                                                                    |                              |
| For any techincal query or help, contact at ithelpdesk@stbmi.ac.in                                                                                                    |                              |
| Home   Terms Powered by NMCN-NRC, School of Telemedicine & Biomedical Informatics, SGPGIMS, Lucknow & Telemedicine Dvn, Ministry of Health & Family Welfare, Gol                                    |                              |
|                                                                                                    | ▲ 🏴 😭 🐠 4:15 PM<br>12/5/2017 |

Fill Registered Email ID and Password and Click on Sign me in

### Direct Link to avoid Registration Process: Just Click over Click to Get Live Streaming

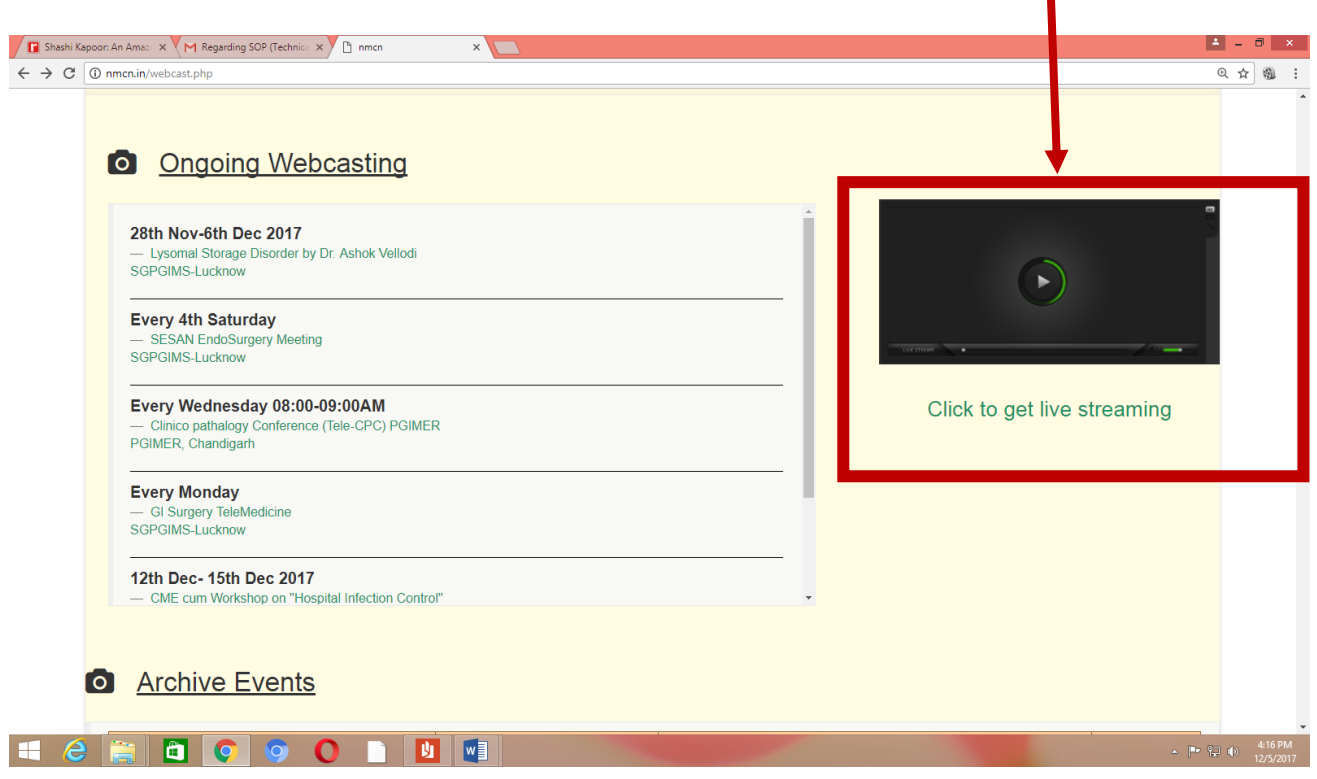

After login name and password, the link https://nrcmedia.nmcn.in will open. IT may show as mentioned below with the warning information "Your Connection is not private".

Just Below you will find hyperlink in ADVANCED. Click in ADVANCED

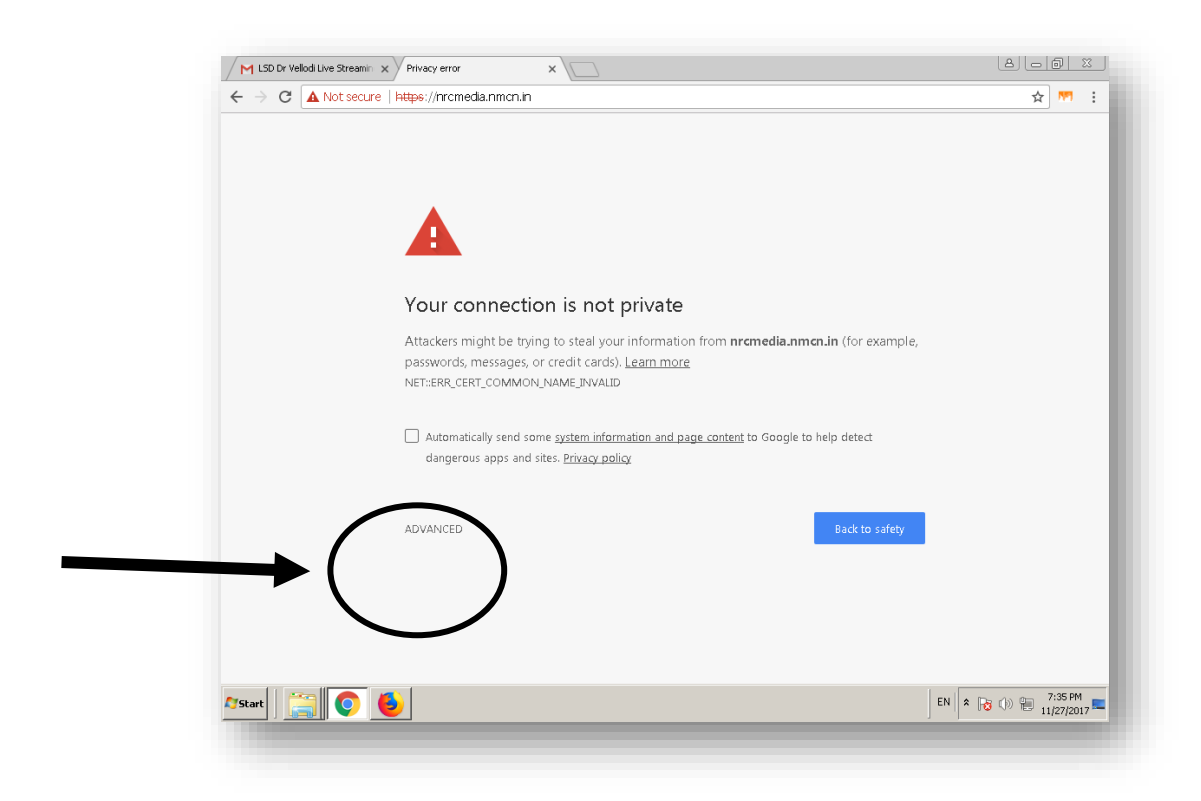

### After Click over ADVANCED

Click on Proceed to nrcmedia.nmcn.in(unsafe)

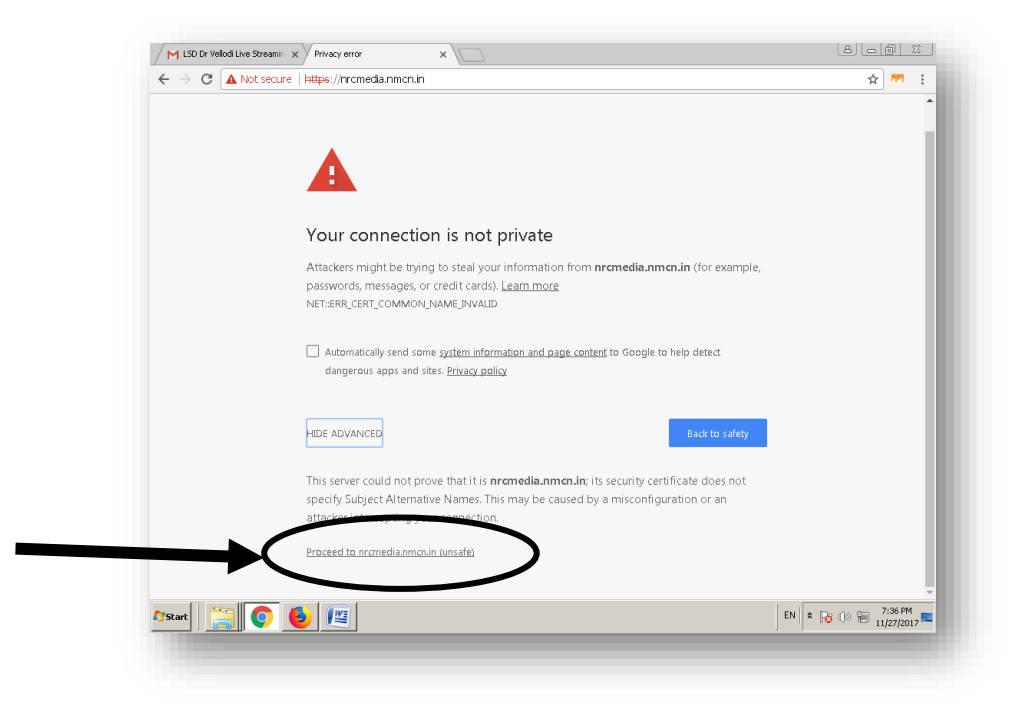

Following Screen will appear in the browser.

Link for Live Streaming will appear only in this page when Streaming is available Live. Click over LIVE to view **it**.

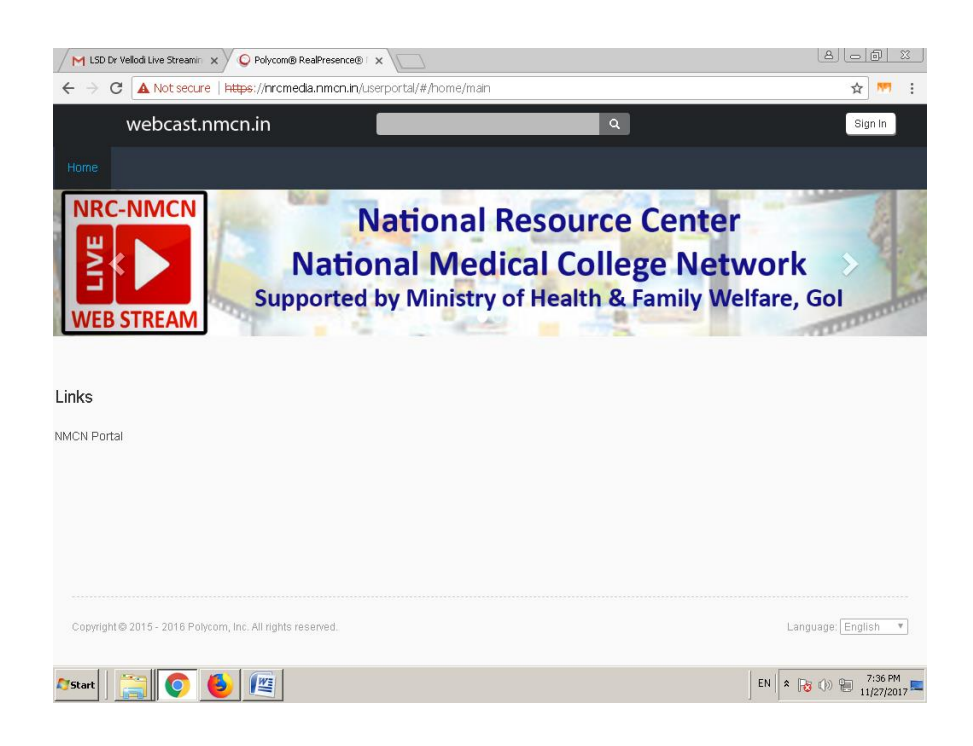